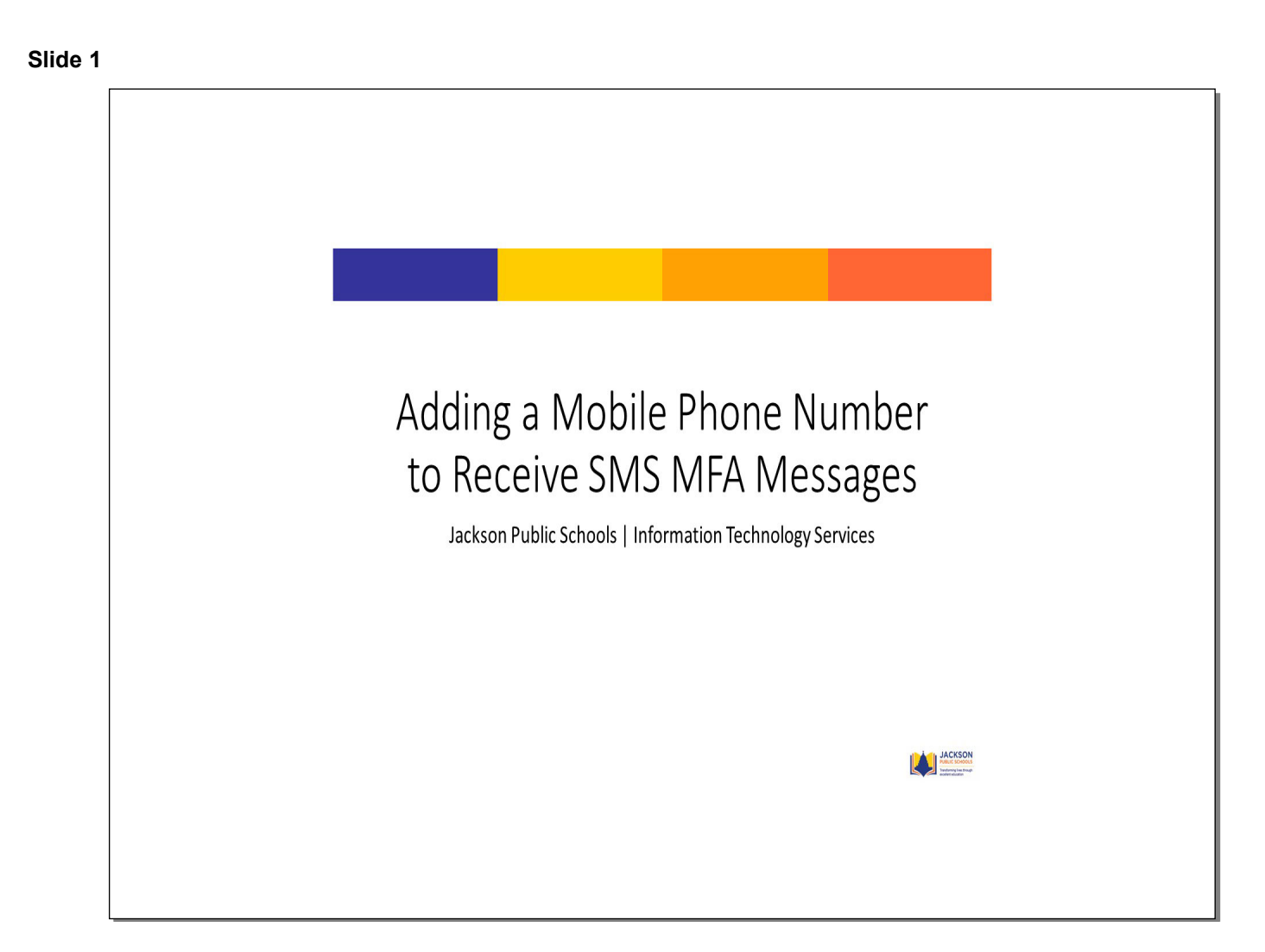

### 🚨 Dashboard | Rapidldentity - 0 × × + $\vee$ $\leftarrow$ $\rightarrow$ C $\bullet$ jpsd.us001-rapididentity.com/ui/dashboard **O** Guest : JACKSON E Dashboard -Q GLOBAL SEARCH Ļ ի Click on Your Name Bookmarks Looking for something else? See all Applications Clever C Google Classroom Microsoft Office 365 (0... Add Bookmark Clever Google Drive Google Mail

## JPS Identity Automation Portal - Adobe Captivate

### Slide 2

# Click on Your Name

#### Slide 3

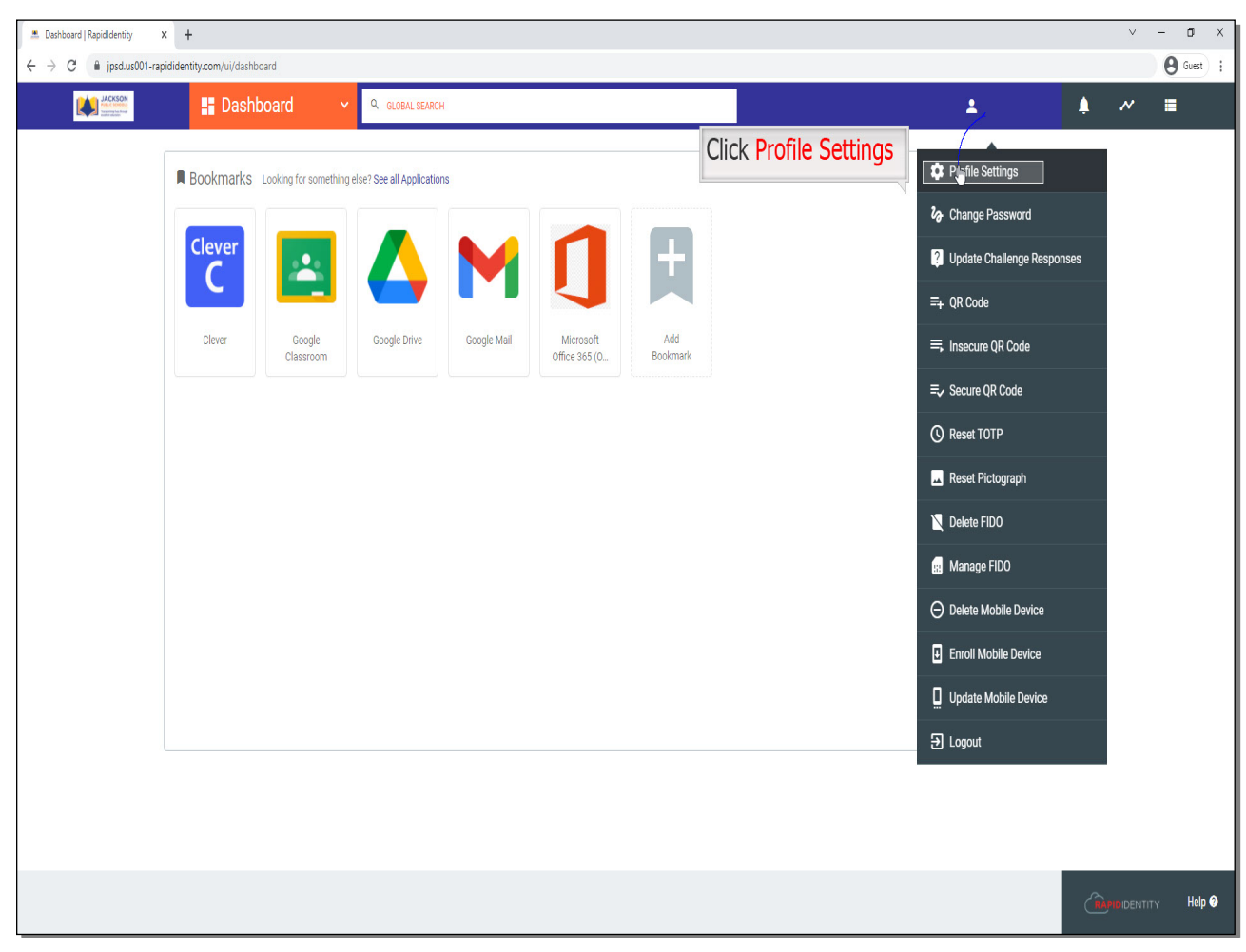

# **Click Profile Settings**

#### Slide 4

| ■ Dashboard   RapidIdentity ← → C ■ jpsd.us001-r | x +<br>pididentity.com/u/dashboard                                                          |                       | ∨ − 0 X    |
|--------------------------------------------------|---------------------------------------------------------------------------------------------|-----------------------|------------|
| ACKSON<br>Market States<br>View House            | E Dashboard Y Q. GLOBAL SEARCH                                                              | 💄 Joycelyn 🗸 🗍        | ~ =        |
|                                                  | Bookmarks Looking for something else? See all Applications                                  |                       | х          |
|                                                  |                                                                                             |                       | \          |
|                                                  | Clever Google Google Drive Google Mail Microsoft Add<br>Classroom Office 365 (0.,, Boolmark | CONTACT               |            |
|                                                  |                                                                                             | USERNAMES             |            |
|                                                  |                                                                                             | ACCOUNT TYPE<br>Staff |            |
|                                                  |                                                                                             | Click Edit Profile    | Edit:Yonie |
|                                                  |                                                                                             | (1                    |            |

# Click Edit Profile

### Slide 5

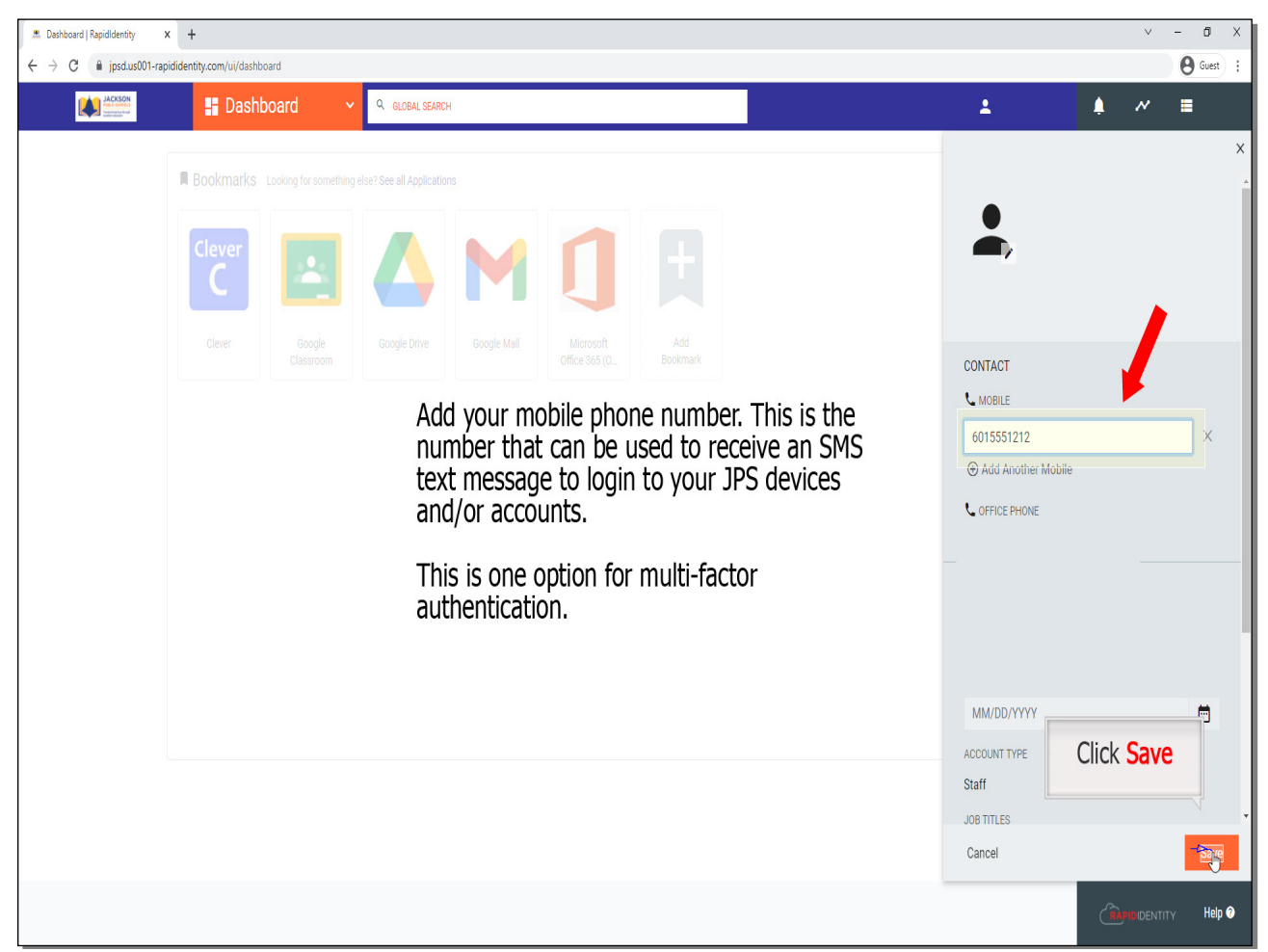

Add your mobile phone number. This is the number that can be used to receive an SMS text message to login to your JPS devices and/or accounts.

This is one option for multi-factor authentication.

# Click Save

### 🚨 Dashboard | Rapidldentity × + - 0 ← → C 🌲 jpsd.us001-rapididentity.com/ui/dashboard Guest : E Dashboard . JACKSON Q GLOBAL SEARCI A. Profile updated successfully. Bookmarks Looking for something else? See all Applications Cleve C Google Classroom Clever Google Drive Google Mail Add Office 365 (0... Bookmark Success! You can now use SMS text for MFA. RAPIDIDENTITY Help 🧿

### JPS Identity Automation Portal - Adobe Captivate

# Success! You can now use SMS text for MFA.

Slide 6

#### Slide 7 - Slide 7

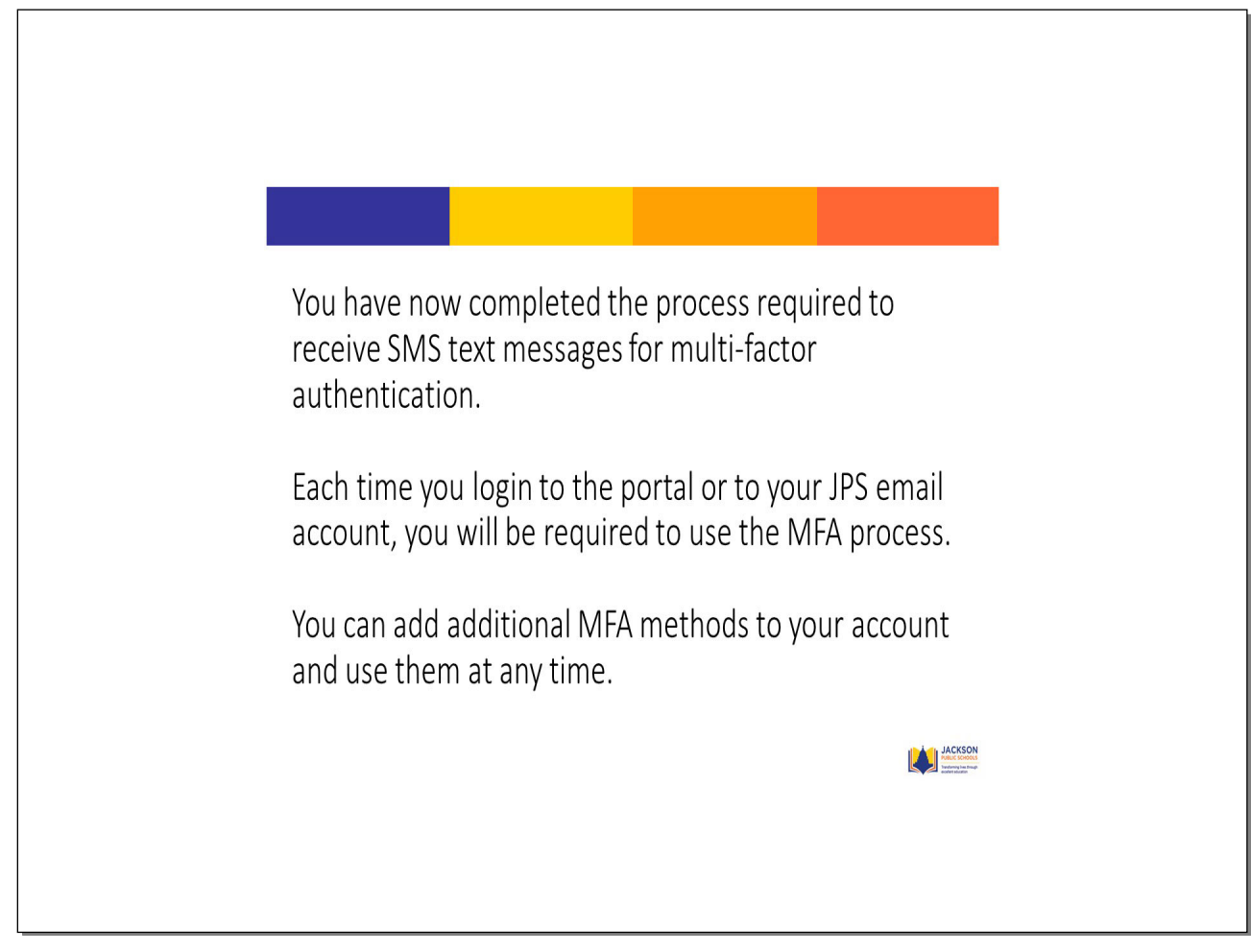

**Text Captions**